Materi ToT SIA Mahasiswa

- A. SIA Mahasiswa: https://mahasiswa.usd.ac.id
  - 1. Menu Akademik
    - a) Biodata:
      - data email alternatif (harus diisi),
      - telepon rumah,
      - mengubah password SIA & akses internet
    - b) Pengeditan Data Mahasiswa untuk feeder Dikti
    - c) Kartu Keuangan Mahasiswa (KKM)
    - d) Daftar Rencana Studi / BRS Online
    - e) Permohonan dispensasi/penundaan pembayaran, cuti studi, dll
  - 2. Menu Kegiatan Kemahasiswaan
    - a) Daftar Poin (Kegiatan)
    - b) Pendaftaran Konseling
  - 3. Menu Beasiswa (Pendaftaran Beasiswa)
- B. Aktivasi email mahasiswa:
  - 1. Email student: NIM@student.usd.ac.id
  - 2. Buka email melalui alamat: https://login.microsoftonline.com
  - 3. Apabila lupa password  $\rightarrow$  Reset password mandiri
  - 4. Panduan reset password: https://www.usd.ac.id/biro/bapsi/berita.php?tab=biro\_bapsi.bp\_berita&noid=90
- C. Mengakses materi kuliah
  - a. Alamat: https://belajar.usd.ac.id
  - b. Login menggunakan akun/user & password SIA
  - c. Untuk mengganti password dilakukan melalui menu SIA  $\rightarrow$  Akademik  $\rightarrow$  Biodata